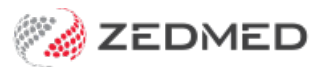

## Starting an encounter

Last Modified on 01/11/2024 10:21 am AEDT

Start an encounter from the Zedmed Waiting Room, or manually start an encounter for a patient who is not on-site. You can then use Clinical Records to record patient information and end the encounter when you've finished.

## Start an encounter - from the Waiting Room

This method is for doctors admitting patients from Zedmed's Waiting Room.

When a patient arrives, reception updates the patient to **Attend** status in the Appointment Book and the patient then appears in the Zedmed Waiting Room screen. The patient's Clinical Record opens when a doctor uses the **Admit** option on a patient in the Waiting Room.

By default, the Waiting Room shows patients who have not been billed sorted by the time they arrived at the practice. Once a patient has been billed by reception, they will disappear from the Waiting Room.

To start an encounter from the Waiting Room:

- 1. From the Reception tab, open Clinical Records.
- 2. Select Waiting Room from the top menu.
- 3. Right-click the patient and select Admit.

The patient's clinical records will open and the encounter will automatically start.

You can now use the clinical modules, record information and end the encounter when you have finished.

| Zedmed Clinic<br>Sile    | al            | Defense Liber D                                                                         | Table I                                           |                                      |            |                          |                                                                |                   |              |              |
|--------------------------|---------------|-----------------------------------------------------------------------------------------|---------------------------------------------------|--------------------------------------|------------|--------------------------|----------------------------------------------------------------|-------------------|--------------|--------------|
| Open Patient             | Open F        | amily Close Patient                                                                     | Waiting roo                                       | m Resu                               | Its inbox  |                          | <i>፼</i><br>MIMS                                               | Address book      | Ravel Travel | Batch letter |
| Waiting F                | loom - Au     | ito-refresh every 35 seco                                                               | nds                                               |                                      |            |                          |                                                                |                   |              | ×            |
| 20/09/20                 | <b>19, 20</b> | Sep 2024<br>▼ 10:31 € -8                                                                | 10<br>Doctor M                                    | <b>):31 (-8</b><br>r Phillip D       | ) hours    | ✓ Sort                   | Appointment Time $\ \ \lor$                                    | Filter Not Billed | ~ 🗆          | Show Hidden  |
| FILE #<br>28<br>41<br>62 | Status        | Patient Name<br>Allison, Clayton<br>Holloway, Knut<br>Black, Er<br>Admit (t<br>Clinical | Appt Time<br>10:30<br>10:45<br>toggle)<br>Details | Attd Time<br>10:31<br>10:31<br>10:31 | Admit Time | Doctor<br>PD<br>PD<br>PD | Appt Type Dept<br>Standard Cor<br>Standard Cor<br>Standard Cor | Attd Notes        |              | ^            |
| <                        | ous Week      | A Previous Day                                                                          | Today                                             | Next Day                             | ► Next     | Week                     |                                                                |                   |              | >            |
| Right-clic               | k an atten    | idance to choose an actic                                                               | on from the popul                                 | o menu.                              |            |                          | Q                                                              | Refresh           | Admit        | Close        |

When the encounter starts, the **Duration** timer will appear. You can pause and resume the encounter. If you stop the encounter, you can start it again by selecting **Continue Encounter** if it is the same day.

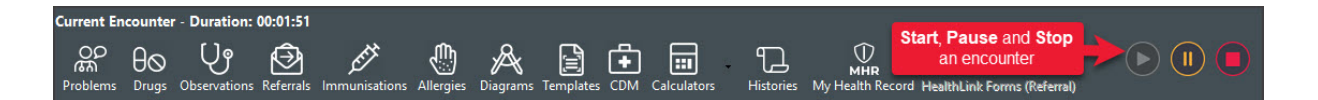

## Start an encounter - manually

You can manually open a patient's clinical record and start the encounter when:

- The practice does not use Zedmed's Waiting Room.
- It is a telehealth consultation.
- The practitioner wants to review or update a patient's information.

To manually start an encounter:

- 1. From the Reception tab, open Clinical Records.
- 2. Select Open Patient.

The Find patient dialog will open.

- 3. Enter search criteria, like the patient's Family and First Name (can be the first 3 letters) or DOB.
- 4. Select **Find** or press the enter key to run the search.

The Patient Selector screen will open with the search results.

For more information, see the Find a patient article.

5. Double-click the patient in the search results.

The patient's information will open in the Clinical Records screen.

| Zedmed Clinic<br>ile Encounter                   | al<br>Results Reference           | e Library Report                     | ts Tools Utiliti | es Help       |              |                       |                   |            |        |            |               |
|--------------------------------------------------|-----------------------------------|--------------------------------------|------------------|---------------|--------------|-----------------------|-------------------|------------|--------|------------|---------------|
| Open Patient                                     | Open Family                       | Close Patient                        | Waiting room     | Results inbox | s S          | can                   | <i>፼</i><br>MIMS  | Address bo | ook    | Trav       | }<br>⊧I       |
| Find Patient<br>Family<br>Giver                  | y Name                            | ٦                                    |                  | ×<br>         |              |                       |                   |            |        |            |               |
|                                                  | (or Preferred<br>Patient Selector | Name)<br>r<br>  All Records for this | Search Loaded    |               |              |                       |                   |            | -      |            | ×             |
| Medicare I<br>Hospita<br>Unique Pa<br>Unique Ref | File #                            | Name<br>Holloway, Mr Knu             | ıt               | DOE<br>19/0   | 3<br>05/1952 | Address<br>5 Jacob PI | BUGLE RANGES 5    | 251        | Phone  |            | Status<br>CUR |
|                                                  | < Other file numbers:             | 4(BR2) 41(BR3) 41(B                  | 3R4) 41(T/B)     |               | <u>N</u> ew  | Inclu                 | de Archived and E | Deceased   | Select | <u>C</u> a | ><br>Incel    |

6. Select the Play icon to start the encounter.

| Current En                 | counter | - Duration:  | 00:01:51  |               |           |          |           |     |             |    |           |                                              |
|----------------------------|---------|--------------|-----------|---------------|-----------|----------|-----------|-----|-------------|----|-----------|----------------------------------------------|
| e<br>B<br>C<br>C<br>C<br>C | θ⊘      | Ų            | $\Theta$  | ETT           |           | A        |           | ÷   |             | i. | ŗ         | Start, Pause and Stop<br>an encounter        |
| Problems                   | Druas   | Observations | Referrals | Immunisations | Alleraies | Diagrams | Templates | CDM | Calculators |    | Histories | My Health Record HealthLink Forms (Referral) |

The Current Encounter modules will open so you can record information and end the encounter when you

have finished.